## משרד החינוך מנהל מדע וטכנולוגיה תחום ארגון וניהול ידע

22/08/2012

יום רביעי די אלול תשעייב

## ארגז כלים ICT, מסמך מס׳ 20 - שימוש ב-Wordle לתפזורת מילים אך גם לשימושים שונים אחרים

במדריך זה תוכלו להכיר כלי נחמד ליצירת תפזורת מילים או בשפה האינטרנטית, יענן תגיותי.

כל שעליכם לעשות הוא להדביק טקסט באתר הבא וללחוץ על GO!

<u>http://www.wordle.net</u> - כתובת האתר

כלי זה יגדיל מילים חוזרות על פי הטקסט שהדבקתם.

רעיונות לשימוש - שיעור לשון, עברית, אנגלית, ערבית, שימוש ככריכה לספר ואפילו לחולצה....

תחת סעיף – FAQ התכניות - אם נתקלתם בתקלה טכנית כלשהי, תוכלו למצוא ב

ה-Troubleshooting - שאלות ותשובות.

אינו מאופשר (Enabled) בהגדרות אקספלורר שלכם או Java הבעיות השכיחות היא שה-Java אינו מאופשר (Enabled) אינו מותקן בגרסה המתאימה. היכנסו לקישור הבא וחפשו את הפתרון לבעיה :

http://www.wordle.net/faq

, ניתן לראות שהמילה Wordle היא הגדולה בתפזורת – ניתן לראות שהמילה איל האיל שעבר שניורת הגדולה בתפזורת

והיא זו שחזרה מספר פעמים רב בטקסט ביחס לשאר המילים!

| create<br>study<br>study | tweak & however<br>differentgreater<br>give frequently<br>schemes prominence<br>gallery<br>print g |
|----------------------------------------------------------------------------------------------------|----------------------------------------------------------------------------------------------------|
|                                                                                                    | Jenear 1 a la la la la la la la la la la la la l                                                   |

http://www.youtube.com/watch?v=liB-t8mKnYY כנסו לקישור הבא-

## משרד החינוך מנהל מדע וטכנולוגיה תחום ארגון וניהול ידע

## צעדים ראשונים

כנסו לכתובת המופיעה מעלה, בסרגל העליון => לחצו על Create => הדביקו את הטקסט הרצוי

| ל GO מתחת לחלון הטקסט! | ולחצו ע |
|------------------------|---------|
|------------------------|---------|

| Wordle™ | Home | Create       | Gallery | Credits | News | Forum | FAQ | Advanced |
|---------|------|--------------|---------|---------|------|-------|-----|----------|
|         |      | $\checkmark$ |         |         |      |       |     |          |

לאחר שקיבלתם תוצאות, תוכלו בסרגל של הכלי Wordle לשנות גופן, צבעים, סגנון, שפה וכוי...

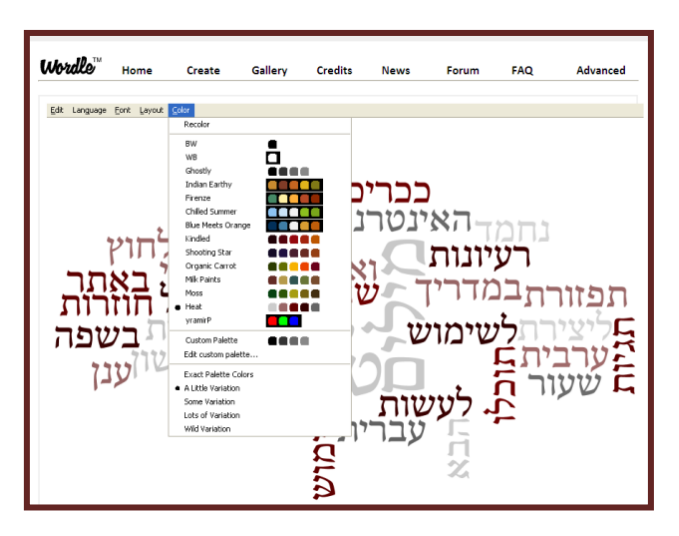

בסרגל המופיע למטה תוכלו למצוא מספר אפשרויות ביצוע:

. תוכלו לפזר את אותו טקסט שוב ובצורה אחרת. - Randomize

Save to a public gallery - תוכלו לשמור את התמונה בגלריה ציבורית. שימו לב, היא תישמר באינטרנט בשם שתיתנו לה ולא תוכלו למחוק אותה לאחר מכן. היזהרו אם כך לא לשמור מידע דיסקרטי בטעות.

לאחר שמירת התמונה, תוכלו למצוא אותה ב-Gallery.

..... תוכלו גם להדפיס.....

🖻 Save to public gallery...

Arint...

בהצלחה!

| vvvuues         | nome          | Create        |
|-----------------|---------------|---------------|
| olderm          |               |               |
| 50 A P          | net u         | Dganit        |
| OVA COMPANY     |               | 0 minutes ago |
| All Charles     | panit ug(out) |               |
| 1. 15 March     |               | 710           |
|                 |               | במו           |
|                 |               | ידע           |
|                 |               | Untitled      |
| непредскозуемос | ТЬ            | by Anonymou:  |
| BPE             | дность        | 1 minute ago  |
| () 2  0         |               |               |

IN TH

| EPULEs<br>Hunquam & HARRY<br>titillandus Draco<br>dormeins | Harry Potter<br>by <u>Anonymous</u><br>1 minute ago |
|------------------------------------------------------------|-----------------------------------------------------|
|------------------------------------------------------------|-----------------------------------------------------|